# Accessibilité de l'application VIA depuis le réseau pédagogique d'un EPLE

Cette documentation est à destination de la Personne Ressource TICE ayant en charge le réseau pédagogique de l'établissement.

VIA est l'outil de classe virtuelle utilisé dans les parcours de formation M@gistère. L'utilisation de VIA depuis le réseau pédagogique d'un EPLE nécessite une opération de paramétrage sur les serveurs KWARTZ.

Ports et protocoles réseaux utilisés

L'application VIA utilise la technologie Adobe Flash pour communiquer par le port 1935 entre le serveur et les clients (Port TCP 1935 « RTMP » : port propriétaire de la technologie Flash). Si la communication s'avère impossible par cette méthode, l'application tentera une nouvelle connexion par le port 80. Finalement, si cette tentative est vaine, les informations seront encapsulées sur le port 80. Pour le mode sécurisé HTTPS, VIA utilise le port 443.

kwartz

HI Bienvenue dans KWARTZ~Control

....

**.** 

### 1. Paramétrage de l'interface Kwartz toutes versions (captures ci-dessous avec la v5 ou v6)

Se connecter en tant qu'administrateur.

- 1. Aller dans l'onglet Sécurité
- 2. Aller dans le menu Pare-feu
- 3. Ouvrir un nouveau service :

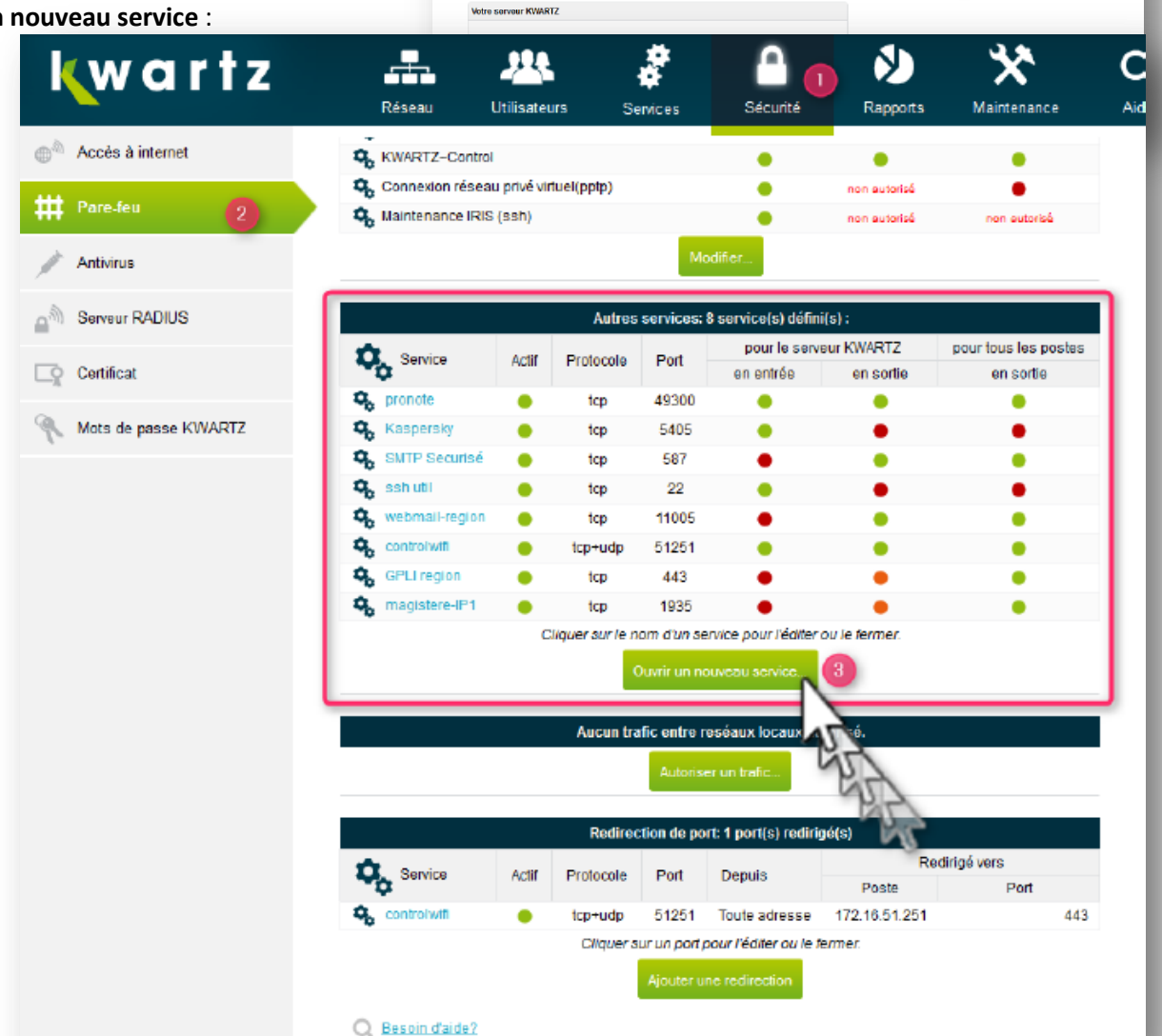

\*

Q

8)

| Service        | Choisir un intitulé "explicite" pour                                 |   |
|----------------|----------------------------------------------------------------------|---|
| lom : 🚺        | magistere-IP1 la création du service                                 |   |
| rotocole : 2   |                                                                      |   |
| ort: 3         | 1935                                                                 |   |
| Désactiver ce  | service                                                              |   |
| Cuvrir ce ser  | vice en entrée sur le serveur kwartz.                                |   |
| Depuis:        | toute adresse IP 🔹                                                   |   |
| Ouvrir ce ser  | vice en sortie pour le serveur kwartz.                               |   |
| Vers :         | [uniquement cette adresse]         5         85.31.216.167         6 |   |
| Ouvrir égalem  | ient ce service en sortie: 🕖                                         |   |
| Pour :         | tous les postes  B Cliquez pour valider                              |   |
| Besoin d'aide? | ANNULER SUPPRIMER 🗸 METTRE à JOU.                                    | R |

## **<u>REMARQUE</u>** : il faut répéter l'opération pour chaque IP utilisée par M@gistère :

| Nom           | Protocole | Port | IP            |
|---------------|-----------|------|---------------|
| magistere-IP1 | tcp       | 1935 | 85.31.216.167 |
| magistere-IP2 | tcp       | 1935 | 85.31.216.163 |
| magistere-IP3 | tcp       | 1935 | 85.31.216.164 |
| magistere-IP4 | tcp       | 1935 | 85.31.216.165 |
| magistere-IP5 | tcp       | 1935 | 85.31.216.176 |
| magistere-IP6 | tcp       | 1935 | 85.31.216.177 |
| magistere-IP7 | tcp       | 1935 | 85.31.216.178 |

| Autres services: 14 service(s) défini(s) :                  |       |           |       |                        |           |                      |  |  |  |
|-------------------------------------------------------------|-------|-----------|-------|------------------------|-----------|----------------------|--|--|--|
| Service                                                     | Actif | Protocole | Port  | pour le serveur KWARTZ |           | pour tous les postes |  |  |  |
|                                                             |       |           |       | en entrée              | en sortie | en sortie            |  |  |  |
| 🗞 pronote                                                   | •     | tcp       | 49300 | ٠                      | ٠         | •                    |  |  |  |
| 🗞 Kaspersky                                                 | •     | tcp       | 5405  | •                      | •         | •                    |  |  |  |
| SMTP Securisé                                               | •     | tcp       | 587   | •                      | ٠         | •                    |  |  |  |
| 🗞 ssh util                                                  | •     | tcp       | 22    | ٠                      | •         | •                    |  |  |  |
| 🗞 webmail-region                                            | •     | tcp       | 11005 | ٠                      | ٠         | •                    |  |  |  |
| 🗞 controlwifi                                               | •     | tcp+udp   | 51251 | •                      | •         | •                    |  |  |  |
| 🗞 GPLI region                                               | •     | tcp       | 443   | •                      | •         | •                    |  |  |  |
| 🗞 magistere-IP1                                             | •     | tcp       | 1935  | •                      | •         | •                    |  |  |  |
| 🗞 magistere-IP2                                             | •     | tcp       | 1935  | •                      | •         | •                    |  |  |  |
| 🗞 magistere-IP3                                             | •     | tcp       | 1935  | •                      | •         | •                    |  |  |  |
| 🗞 magistere-IP4                                             | •     | tcp       | 1935  | ٠                      | •         | •                    |  |  |  |
| 🗞 magistere-IP5                                             | •     | tcp       | 1935  | •                      | •         | •                    |  |  |  |
| 🗞 magistere-IP6                                             | •     | tcp       | 1935  | ٠                      | •         | •                    |  |  |  |
| 🗞 magistere-IP7                                             | •     | tcp       | 1935  | •                      | •         | •                    |  |  |  |
| Cliquer sur le nom d'un service pour l'éditer ou le fermer. |       |           |       |                        |           |                      |  |  |  |
| Ouvrir un nouveau service                                   |       |           |       |                        |           |                      |  |  |  |

р2

#### 2. Test du bon fonctionnement de l'application VIA depuis le réseau pédagogique d'un EPLE

- 1. Se connecter à Eduline depuis le réseau pédagogique : <u>https://eduline.ac-lille.fr</u>
- 2. Accéder à Magistère :

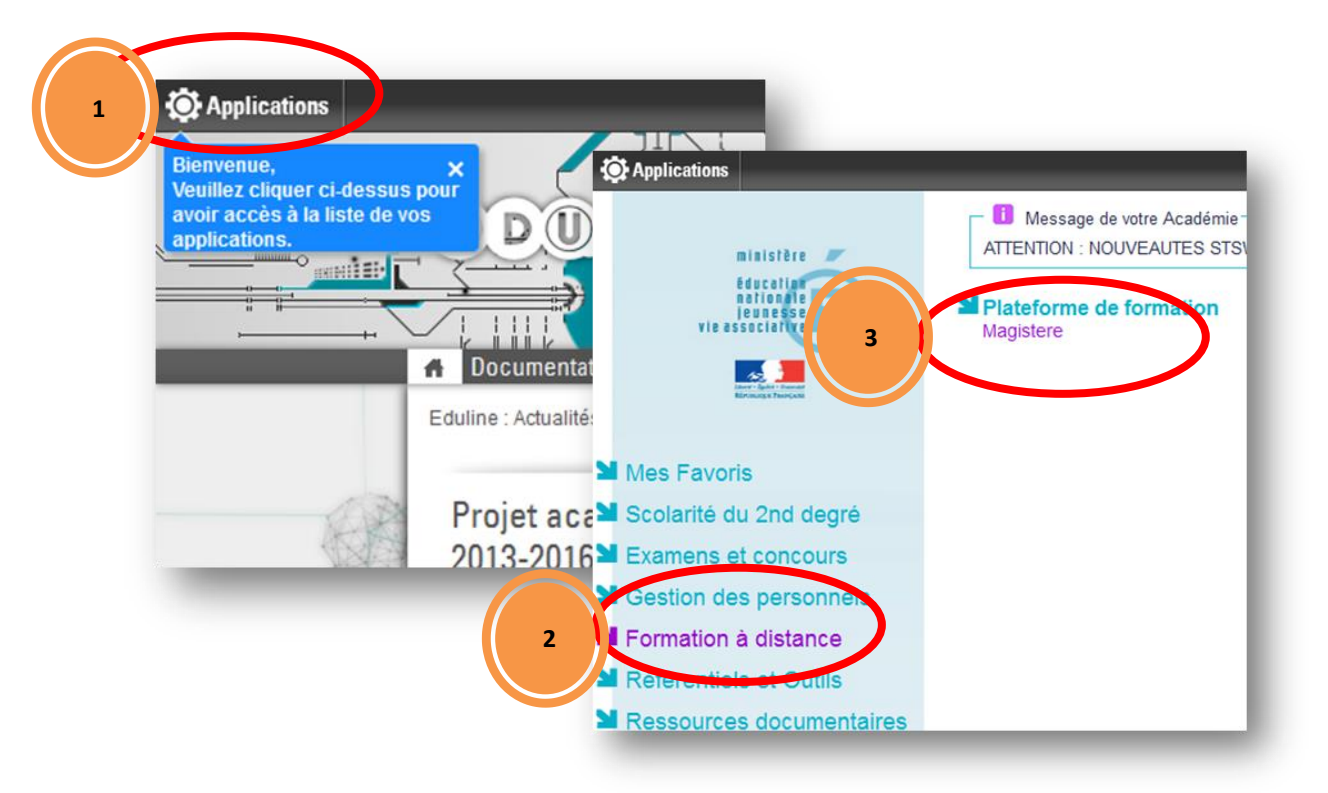

3. Suivre le lien <u>https://magistere.education.fr/ac-lille/course/view.php?id=2217&pageid=26167</u> en restant connecté à Magistère :

<u>Attention</u> l'url ci-dessus sert uniquement à accéder au « test de Classe virtuelle magistère VIA ».

- o cliquer sur M'inscrire
- lancer l'assistant de configuration VIA accessible à la page « test de Classe virtuelle magistère VIA »
   <u>Pour information</u> : la configuration peut prendre plusieurs minutes
- o remplir le questionnaire « Maintenance technique VIA »

#### **Remarque** :

Une autre documentation à destination des PEN a été réalisée afin qu'ils puissent se connecter à Magistère en passant par le portail Eduline.